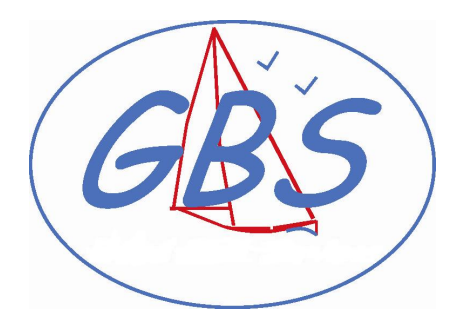

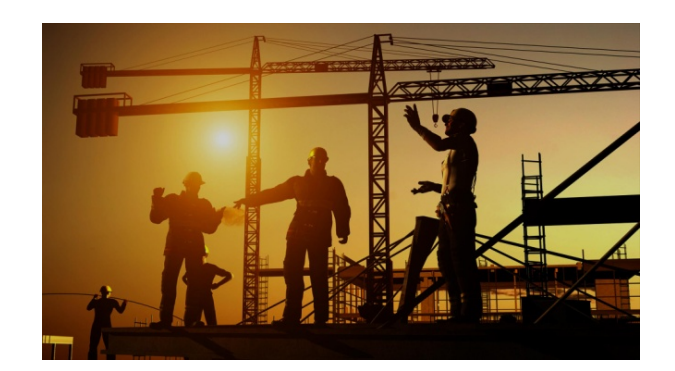

# **GESTION DE PROJETS**

**CABINET GBS - CONSEIL EN PERFORMANCES** 

Christophe RICHARD - Consultant / Formateur

c.richard@gbservices.fr

Site Web : www.gbs-larochelle.fr

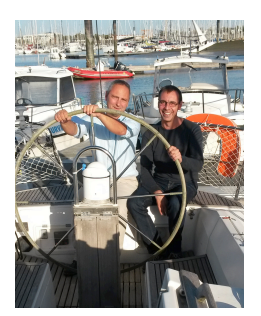

# Management de projet

Découverte d'un logiciel de management de projet : guide de démarrage rapide

#### **PLAN DE PROJET :**

#### UTILISATION d'un outil commun : exemple Gantt project (gratuit)

| GanttProject *               |                      |               |                                                                                                    |
|------------------------------|----------------------|---------------|----------------------------------------------------------------------------------------------------|
| Projet Édition Affichage Tag | ches Ressources Aide |               |                                                                                                    |
| 🖩 🛛 📌 🗈 🖻 🗸 💛                | 🕪 🗶 🛃   🖕 🎎 🗣        | 🔍 🔍   💽 🍢   🍡 |                                                                                                    |
| 🔚 Gantt 🦓 Ressources         |                      |               |                                                                                                    |
|                              |                      |               |                                                                                                    |
| GANTT S                      | 437                  | 2             | 2011 2012                                                                                                    |
| Nom                          | Date de début        | Date de fin   | 484748495051521 2 3 4 5 6 7 8 9 1011121314151617181920212232425262728293031323334353637383940414243444546474849505152 |
| Réalisation des plans        | 27/04/11             | 02/09/11      |                                                                                                    |
| Devis et matériaux           | 02/09/11             | 10/01/12      | Devis et matériaux                                                                                                    |
| Excavation                   | 13/01/12             | 03/02/12      | [100%]                                                                                                    |
| Fondations                   | 03/02/12             | 16/03/12      | Fondations<br>[100%]                                                                                                  |
| Charpente                    | 16/03/12             | 27/04/12      | [100%] Charpente                                                                                                    |
| Toiture, couverture          | 27/04/12             | 12/06/12      | Toiture, couverture<br>[65%]                                                                                          |
| Revêtements extérieurs       | 12/06/12             | 03/07/12      | Revêtements extérieurs<br>[0%]                                                                                        |
| Divisions intérieures        | 03/07/12             | 31/07/12      | Divipions intérieures<br>[0%]                                                                                         |
| Plomberie                    | 31/07/12             | 12/09/12      | Plomberie<br>[0%]                                                                                                    |
| Electricité                  | 12/09/12             | 24/10/12      | [0%] Electricité                                                                                                    |
| Chauffage et ventilation     | 24/10/12             | 15/11/12      | Chauffage et ventilation<br>[0%]                                                                                      |
| Finitions                    | 15/11/12             | 28/12/12      | Finitions<br>[0%]                                                                                                    |

#### **PLAN DE PROJET :**

#### UTILISATION d'un outil commun : exemple Gantt project

www.youtube.com/watch?v=TE8\_8vWeM6k

| GanttProject *               |                      |               |                                                                                                    |
|------------------------------|----------------------|---------------|----------------------------------------------------------------------------------------------------|
| Projet Édition Affichage Tâc | ches Ressources Aide |               |                                                                                                    |
| 🔄 🛛 😽 🗈 💼 🖌 🞺 🖤              | 🛛 🕪 🗶 🛃 🗍 🌰 👯 🗣      | 🔍 🔍   📑 🏪   🍡 |                                                                                                    |
| 🔚 Gantt 🚯 Ressources         |                      |               |                                                                                                    |
|                              |                      |               |                                                                                                    |
| GANTT Sproject               |                      | 2             | 2011 2012                                                                                                    |
| Nom                          | Date de début        | Date de fin   | 484748495051521 2 3 4 5 6 7 8 9 10111213141518171819202122232425262728293031323334353637383940414243444546474849505152 |
| Réalisation des plans        | 27/04/11             | 02/09/11      |                                                                                                    |
| Devis et matériaux           | 02/09/11             | 10/01/12      | Devis et matériaux                                                                                                    |
| Excavation                   | 13/01/12             | 03/02/12      | [100%]                                                                                                    |
| Fondations                   | 03/02/12             | 16/03/12      | [100%] Fondations                                                                                                    |
| Charpente                    | 16/03/12             | 27/04/12      | [100%] Charpente                                                                                                    |
| Toiture, couverture          | 27/04/12             | 12/06/12      | Toiture, couverture<br>[65%]                                                                                           |
| Revêtements extérieurs       | 12/06/12             | 03/07/12      | Revêtements extérieurs<br>[0%]                                                                                         |
| Divisions intérieures        | 03/07/12             | 31/07/12      | Divelions intérieures                                                                                                  |
| Plomberie                    | 31/07/12             | 12/09/12      | [0%]                                                                                                    |
| Electricité                  | 12/09/12             | 24/10/12      | [0%]                                                                                                    |
| Chauffage et ventilation     | 24/10/12             | 15/11/12      | Chauffage et ventilation<br>[0%]                                                                                       |
| Finitions                    | 15/11/12             | 28/12/12      | [0%] Finitions                                                                                                    |
| Terrain                      | 15/11/12             | 28/12/12      | [0%]                                                                                                    |

ZDNet.fr > News > 5 outils gratuits de gestion de projet collaboratif

# 5 outils gratuits de gestion de projet collaboratif

www.zdnet.fr/actualites/5-outils-gratuits-degestion-de-projet-collaboratif-39834144.htm

Et le petit dernier : fantastique !

www.tomsplanner.fr

MS PROJECT (payant)

# Créer et ordonner les tâches

1<sup>ère</sup> étape

### Entrer la date de début de projet

#### Sélectionner Projet / Informations sur le projet :

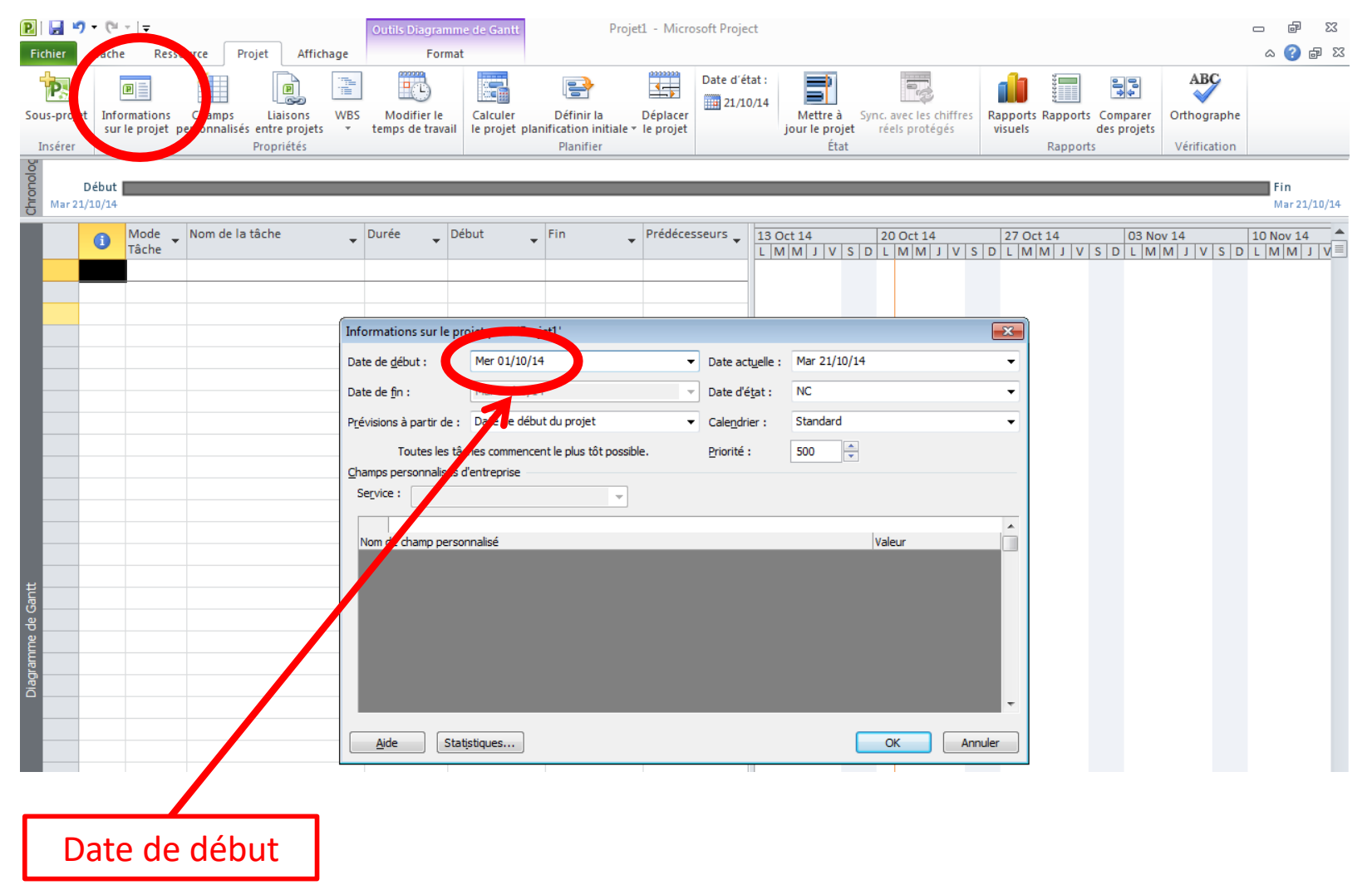

### Entrer la liste des tâches

#### Entrer le nom des tâches successives

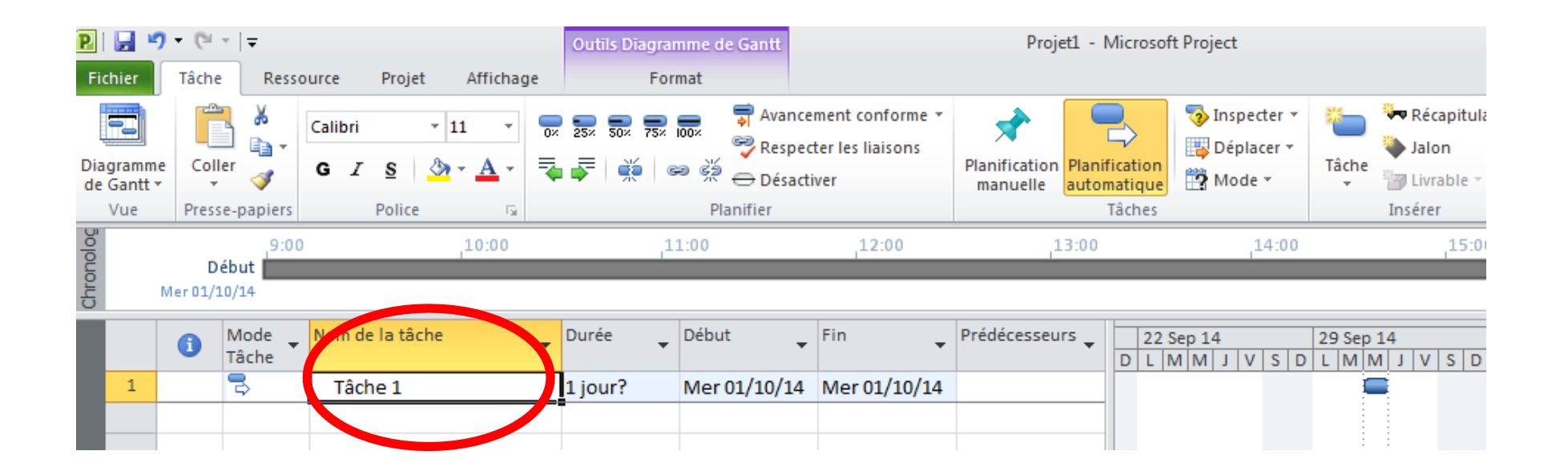

⇒ Il est possible d'insérer une tâche via un clic droit, insérer une tâche

## Affecter les durées aux tâches

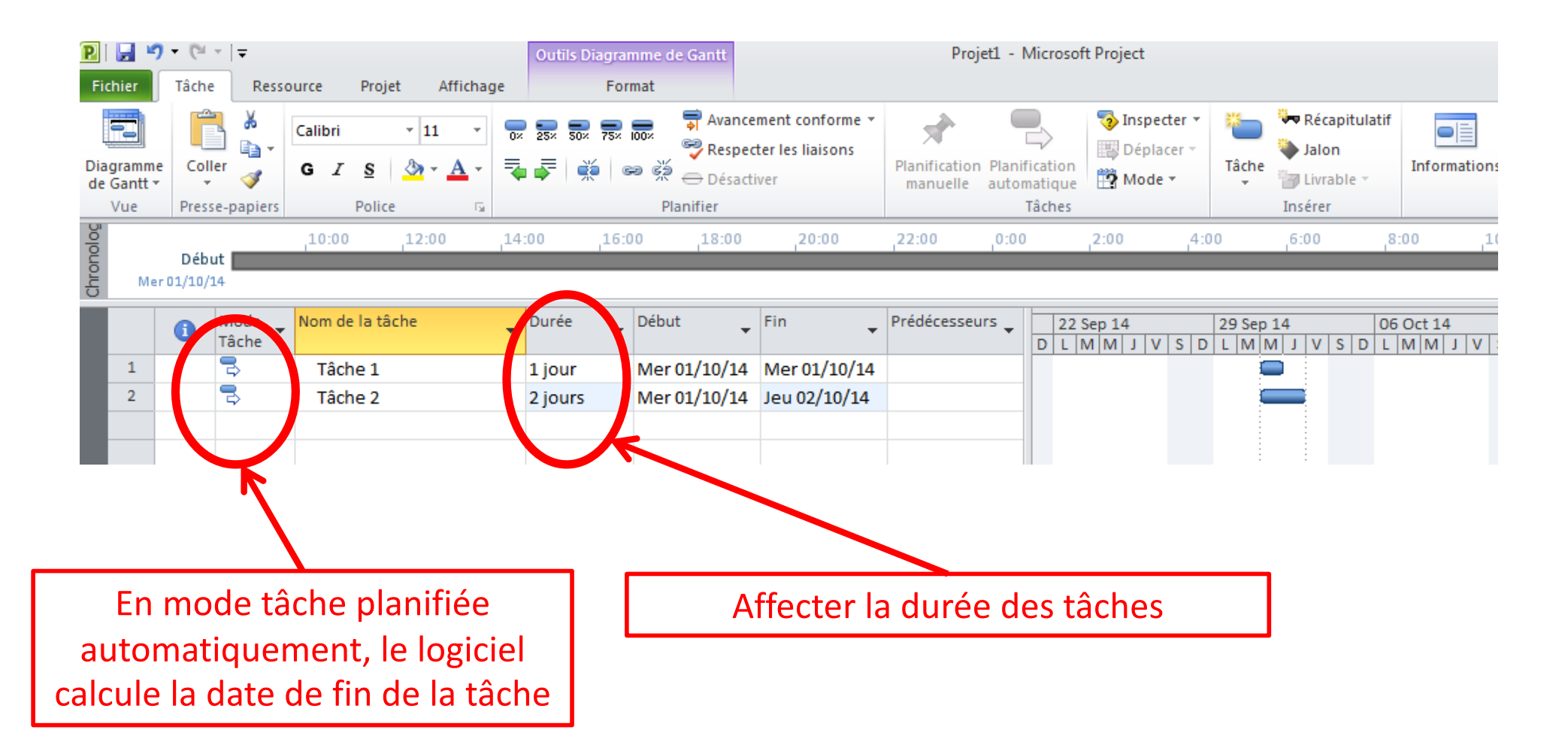

 $\Rightarrow$  Une durée de tâche nulle fait apparaître un jalon

## **Ordonner les tâches / Phaser le projet**

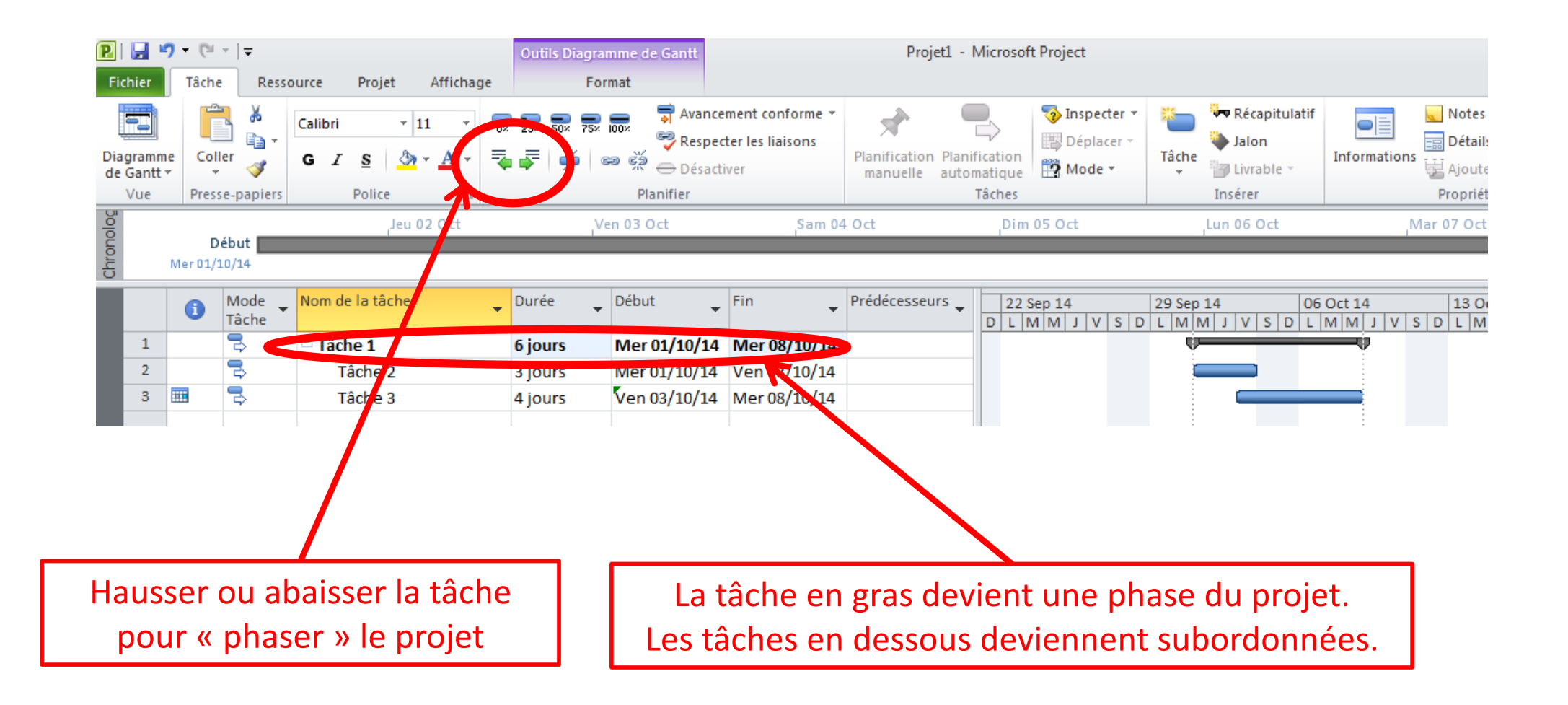

⇒ Le logiciel calcule la durée de la phase en fonction des tâches subordonnées

## Affecter les ressources

2<sup>ème</sup> étape

#### **Créer les ressources**

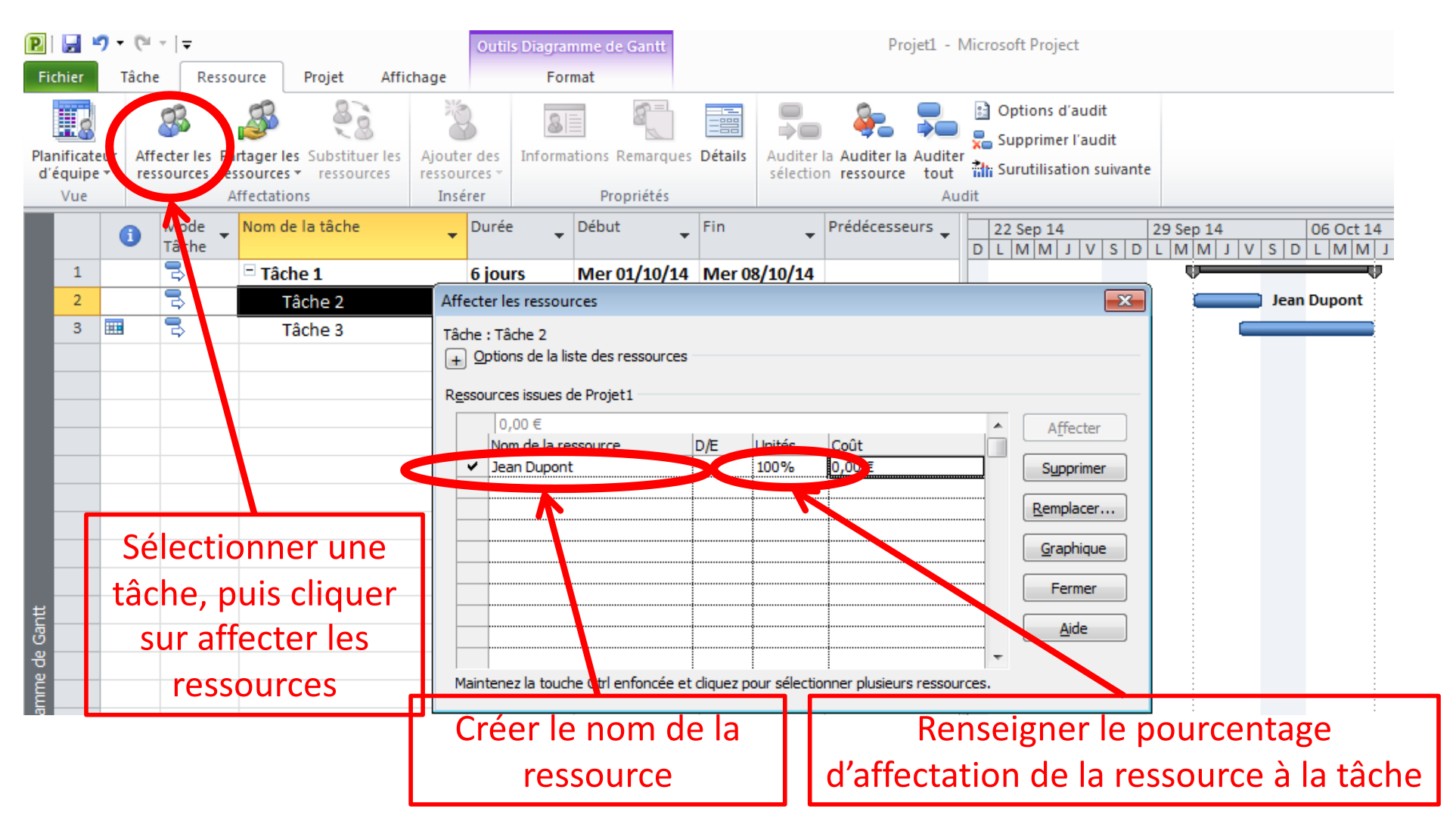

⇒ En double cliquant sur le nom de ressource, on accède au renseignements, notamment le type (travail, matériel, coût)

#### Affecter les coûts horaires

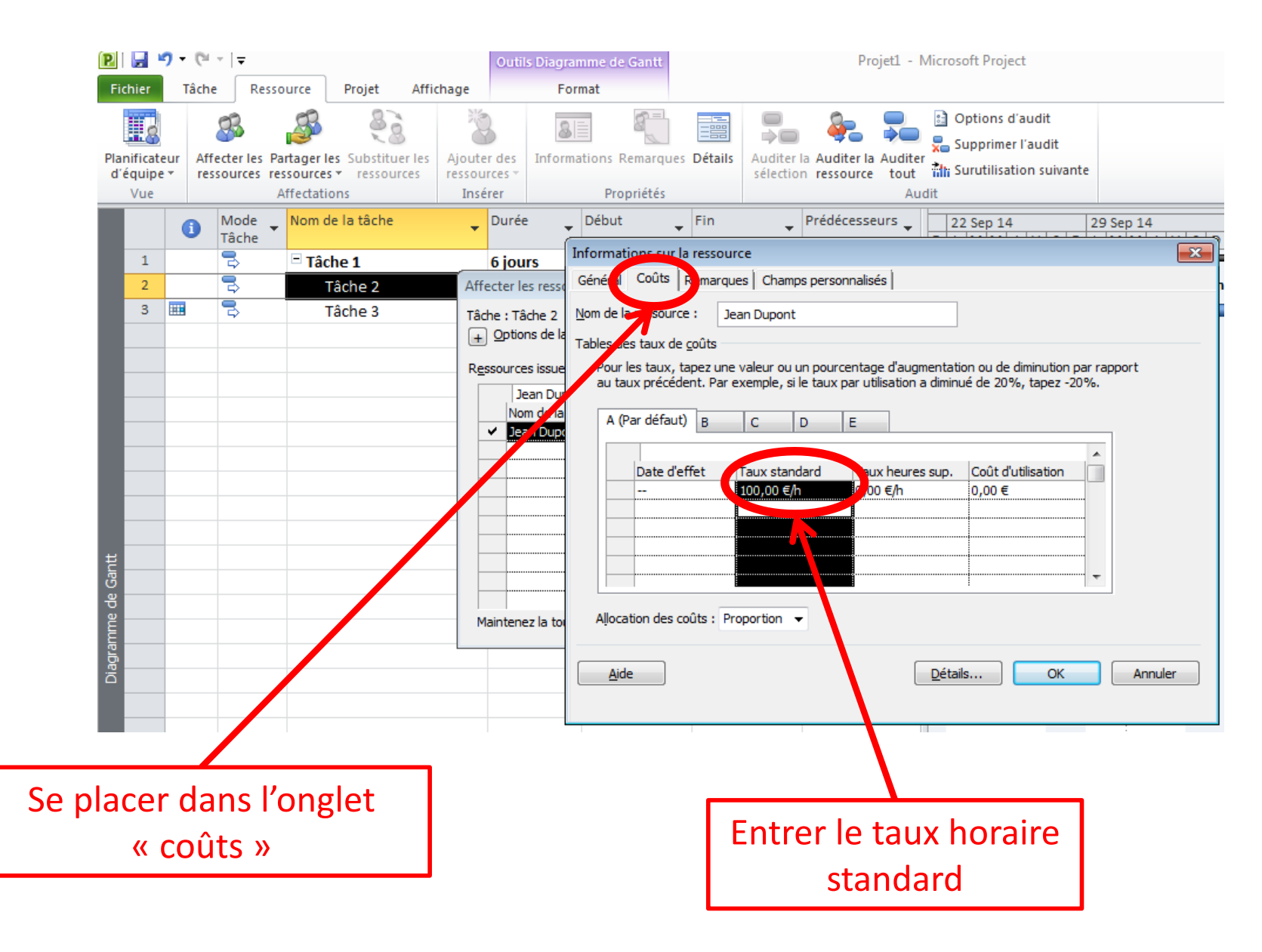

# Lier les tâches

3<sup>ème</sup> étape

## Les 4 types de lien

### Fin à Début (FD)

- La seconde tâche ne peut commencer que lorsque la première est terminée.

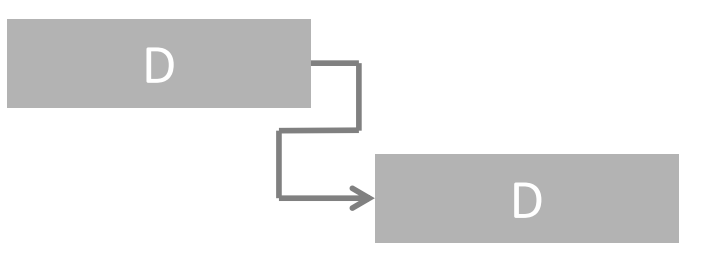

#### Début à Fin (DF)

La seconde tâche ne peut finir que lorsque la première a débuté.

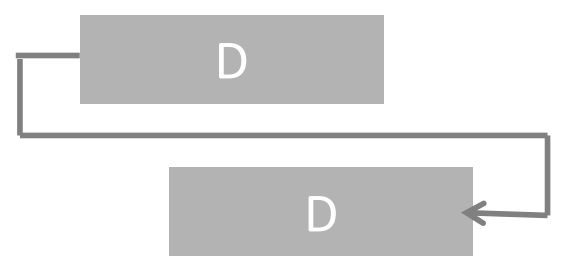

## Les 4 types de lien

## Fin à Fin (FF)

La seconde tâche ne peut pas finir avant que la première tâche ne s'arrête.
Lien à utiliser lorsque l'on veut que 2 tâches se terminent en même temps.

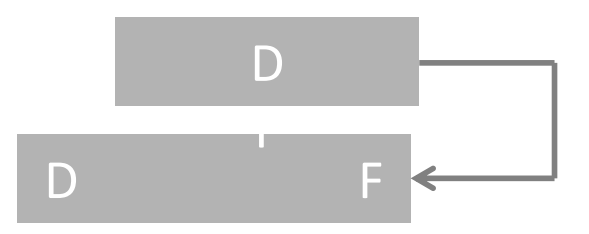

### Début à Début (DD)

 La seconde tâche ne peut pas commencer avant que la première tâche ne commence. Lien à utiliser lorsque l'on veut que 2 tâches débutent en même temps.

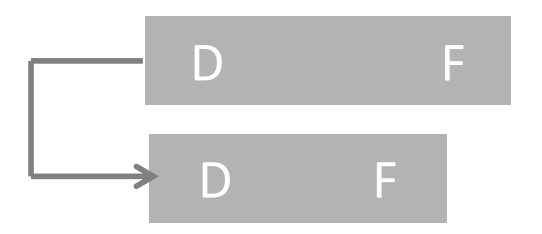

### Lier les tâches en fonction des antériorités

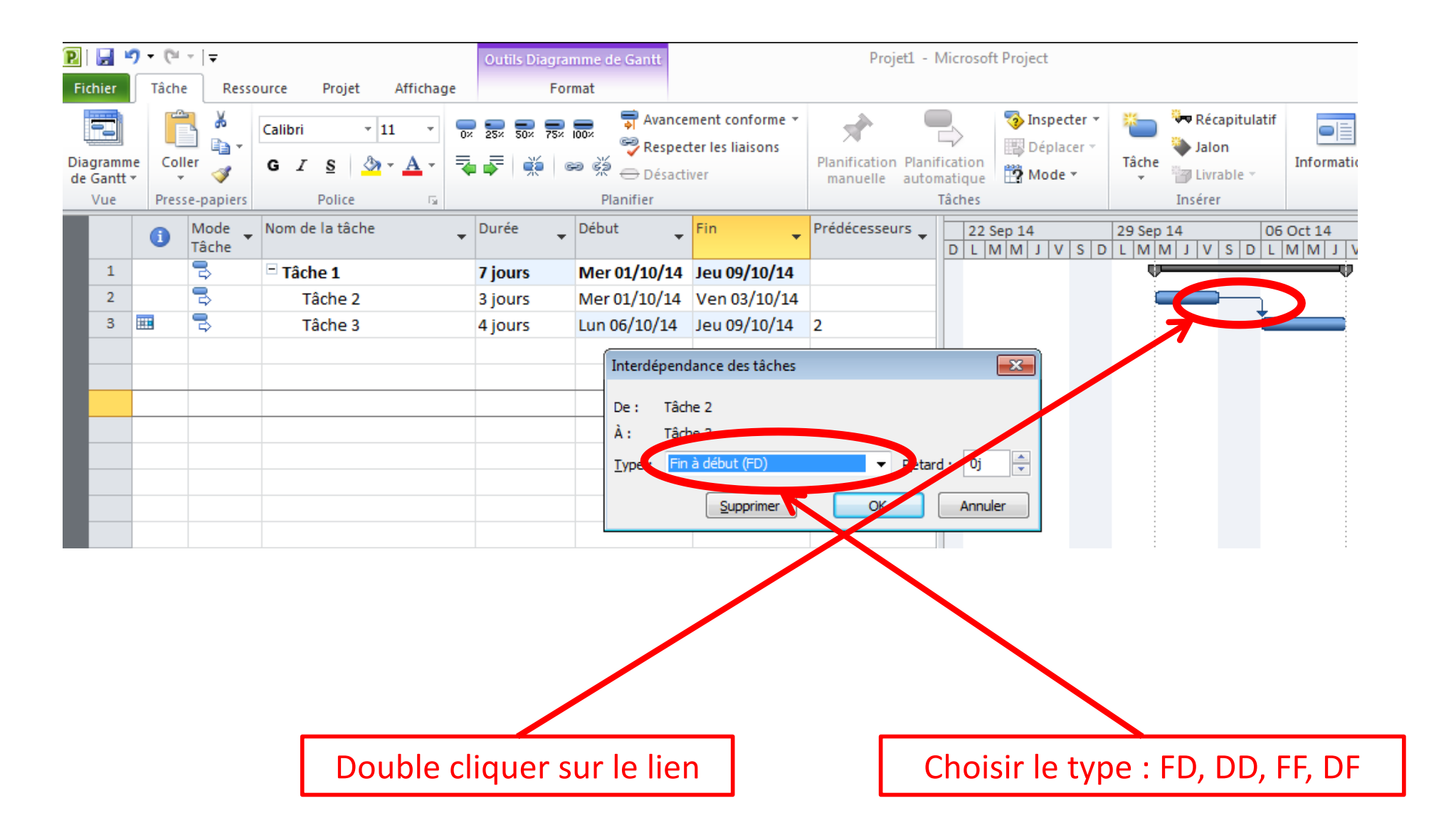

# Analyser le projet

4<sup>ème</sup> étape

## Afficher le chemin critique

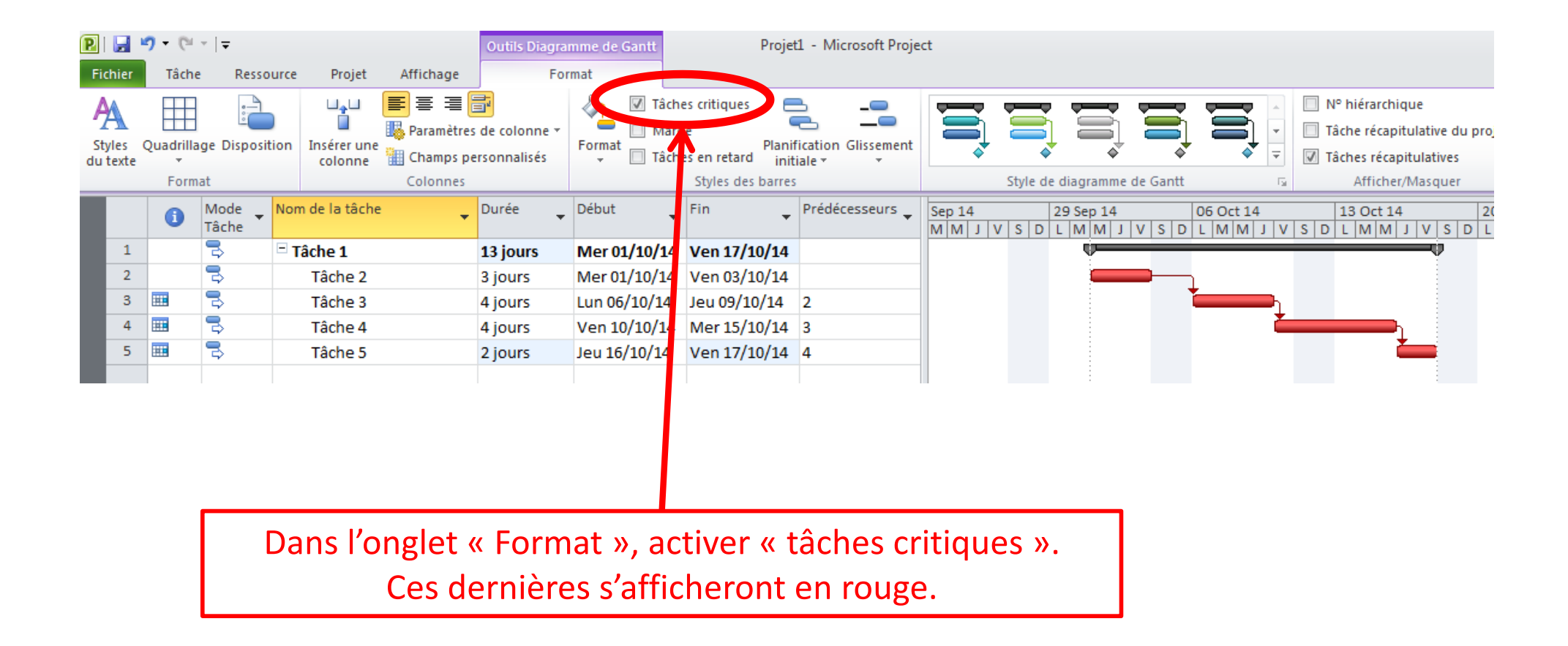

## Analyser le délai

| P<br>Fic | 🛃 🍠 ▼ (≌ ▼   <del>↓</del><br>hier Tâche Ressource | Projet Affichage                                                    | Outils Diagram | mme de Gantt<br>mat                         |                                             | Projet1.mpp               | - Microsoft Project          |            |
|----------|---------------------------------------------------|---------------------------------------------------------------------|----------------|---------------------------------------------|---------------------------------------------|---------------------------|------------------------------|------------|
| Diag     | gramme<br>Gantt • Coller • G I                    | <u>·</u> 11 · · <b>⊙</b><br><u>S</u> <u>◇</u> · <u>A</u> · <b>=</b> | 25× 50× 75×    | avance<br>⇒ Avance<br>⇒ Respec<br>→ Désacti | ment conforme 👻<br>ter les liaisons<br>iver | Planification<br>manuelle | fication<br>natique          | Tâche<br>T |
| Pn       | <u>C</u> alendrier                                | tâche 🗸                                                             | Durée 🚽        | Début -                                     | Fin 👻                                       | Prédécesseurs 🖕           | 13 Oct 14<br>D L M M J V S D | 20 Oct     |
|          | Planificateur d equipe                            | 1                                                                   | 13 jours       | Mer 01/10/14                                | Ven 17/10/14                                |                           | <b>•••••</b> 0%              |            |
|          | Tableau des ressources                            | ne 2                                                                | 3 jours        | Mer 01/10/14                                | Ven 03/10/14                                |                           |                              |            |
|          | Utilisation des tâches                            | ne 3                                                                | 4 jours        | Lun 06/10/14                                | Jeu 09/10/14                                | 2                         |                              |            |
|          | Chrono <u>l</u> ogie                              | ne 4                                                                | 4 jours        | Ven 10/10/14                                | Mer 15/10/14                                | 3                         | 0%                           |            |
|          | Diagramme de <u>G</u> antt                        | ne 5                                                                | 2 jours        | Jeu 16/10/14                                | Ven 17/10/14                                | 4                         | 0%                           |            |
|          | Formulaire ressource                              |                                                                     |                |                                             |                                             |                           |                              |            |
|          | Formulaire tâche                                  |                                                                     |                |                                             |                                             |                           |                              |            |
|          | Graphe des ressources                             |                                                                     |                |                                             |                                             |                           |                              |            |
|          | Réseau de tâches                                  |                                                                     |                |                                             |                                             |                           |                              |            |
| V        | Suivi Ga <u>n</u> tt                              |                                                                     |                |                                             |                                             |                           |                              |            |
|          | Тарлананан калар                                  |                                                                     |                |                                             |                                             |                           |                              |            |
|          | Utilisation des <u>r</u> essourses                |                                                                     |                |                                             |                                             |                           |                              |            |
|          | Rétablir les valeurs par défaut                   |                                                                     |                |                                             |                                             |                           |                              |            |
|          | Enregistrer l'affichage                           |                                                                     |                |                                             |                                             |                           |                              |            |
|          | Plus d'a <u>f</u> fichages                        |                                                                     |                |                                             |                                             |                           |                              |            |
|          | Activer                                           | « Suivi Gan                                                         | tt » pou       | r affiche                                   | r le pour                                   | centage                   |                              |            |

d'accomplissement des tâches.

#### **Analyser les ressources**

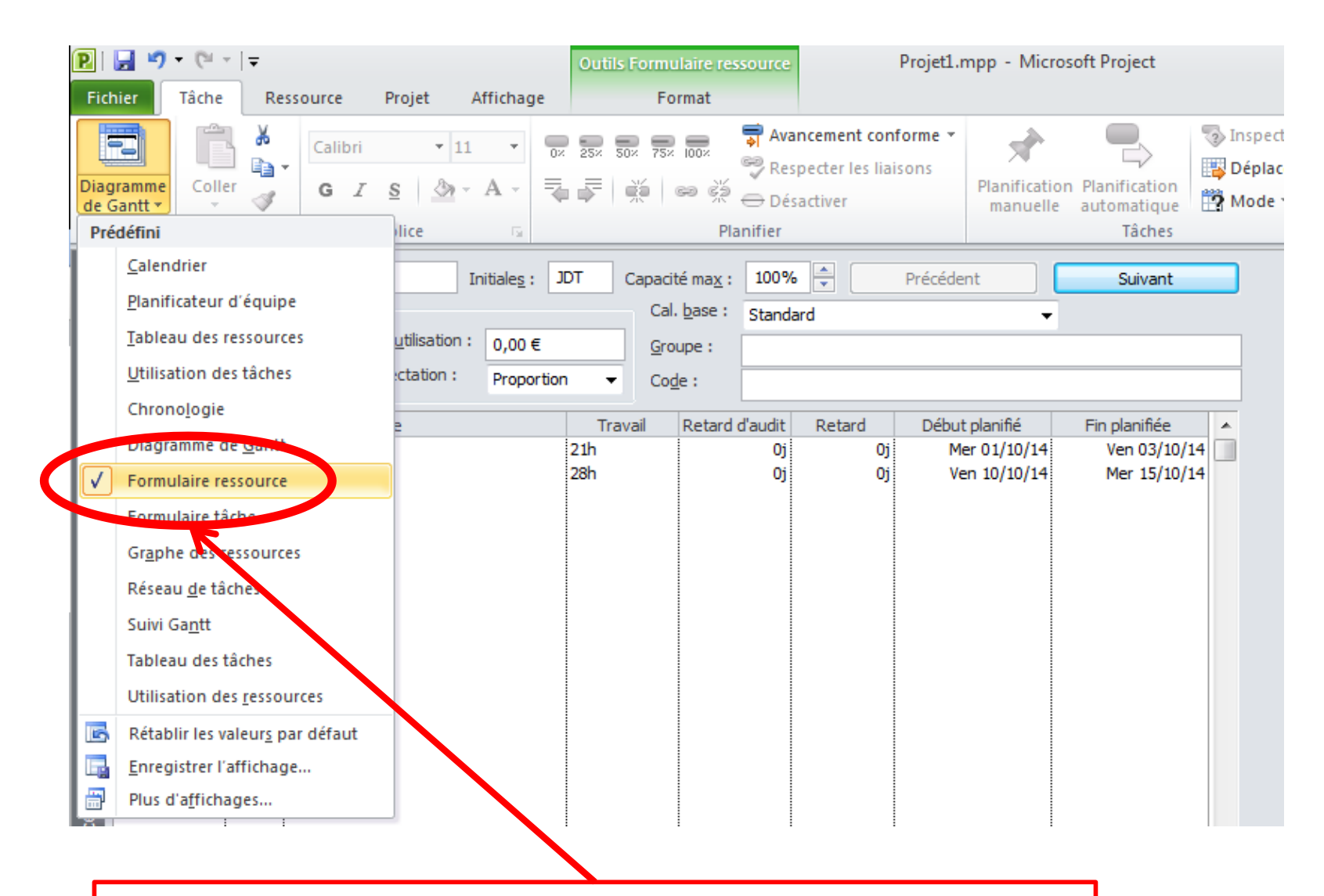

Activer « Formulaire ressource » pour afficher les informations relatives à chaque ressource.

## Analyser les coûts

| 🖻   🛃 🎝 ▾ (ལ ▾   ╤ |                                          |              |                 | Outils Diagramme               | Outils Diagramme de Gantt  |                       |                         | Projet1.mpp - Microsoft Project |                  |                               |                  |      |
|--------------------|------------------------------------------|--------------|-----------------|--------------------------------|----------------------------|-----------------------|-------------------------|---------------------------------|------------------|-------------------------------|------------------|------|
| F                  | Fichier Tâche Ressource Projet Affichage |              | je Format       | Format                         |                            |                       |                         |                                 |                  |                               |                  |      |
| Réseau de tâches 👻 |                                          |              | Utilisation des | [ Utilisation des ressources 🔻 |                            |                       | 💋 [Non surligné] 🔹      | Échelle de temps                | : 🔍 Zo           |                               |                  |      |
| Di                 | Calendrier -                             |              |                 | 🖻 🔢 🎆 Tableau des re           | 🛃 Tableau des ressources 🔻 |                       |                         | 🝸 [Aucun filtre] 🛛 👻            | Jours 👻          | Pr                            |                  |      |
| de                 | e Gantt                                  | des tâches   | - 📇 Autres at   | ffichages                      | * d'équi                   | pe 👻 📆 Autres afficha | r 📑 Autres affichages 🛪 |                                 |                  | 🕂 [Aucun groupe 🔻             |                  | 🔍 Tá |
|                    |                                          | Affichages   | des tâches      |                                |                            | Affichages des ressou | irces                   | Pré                             | édéfini          |                               |                  | Zoom |
|                    |                                          | Nom de la tâ | che             |                                | ût fixe 💂                  | Allocation des _      | Coût total              |                                 | <u>C</u> oût     |                               |                  | v    |
|                    | 1                                        | Tâche 1      |                 |                                | 0,00€                      | Proportion            | 7 315,0                 | € 00                            | ntree            |                               |                  | -    |
|                    | 2                                        | Tâche        | 2               |                                | 0,00€                      | Proportion            | 2 625,0                 | 00€                             | <u>P</u> révisio | ns                            |                  |      |
|                    | 3                                        | Tâche        | 3               |                                | 0,00€                      | Proportion            | 0,0                     | 00€                             | <u>R</u> ésumé   |                               |                  |      |
|                    | 4                                        | Tâche        | 4               |                                | 0,00€                      | Proportion            | 3 500,0                 | 00€                             | <u>S</u> uivi    |                               |                  |      |
|                    | 5                                        | Tâche 5      |                 | 0,00€                          | Proportion                 | 1 190,0               | 00 € Utilisation        |                                 |                  |                               |                  |      |
|                    |                                          |              |                 |                                |                            |                       |                         |                                 | Variatio         | n                             |                  |      |
|                    |                                          |              |                 |                                |                            |                       |                         |                                 | _<br>Lien byr    | nertevte                      |                  |      |
|                    |                                          |              |                 |                                |                            |                       |                         |                                 | T                | Pertexte                      |                  |      |
|                    |                                          |              |                 |                                |                            |                       |                         |                                 | Tr <u>a</u> vaii |                               |                  | _    |
|                    |                                          |              |                 |                                |                            |                       |                         | 2                               | Rétablir         | r les valeurs par défau       | ı <u>t</u>       |      |
|                    |                                          |              |                 |                                |                            |                       |                         |                                 | Enregis          | trer les cha <u>m</u> ps comm | e nouvelle table |      |
|                    |                                          |              |                 |                                |                            |                       | /                       |                                 | P <u>l</u> us de | tables                        |                  |      |
|                    |                                          |              |                 | Ì                              |                            |                       |                         |                                 |                  |                               |                  |      |

Dans l'onglet « Affichage », activer « Coût » pour afficher le coût de chaque tâche.

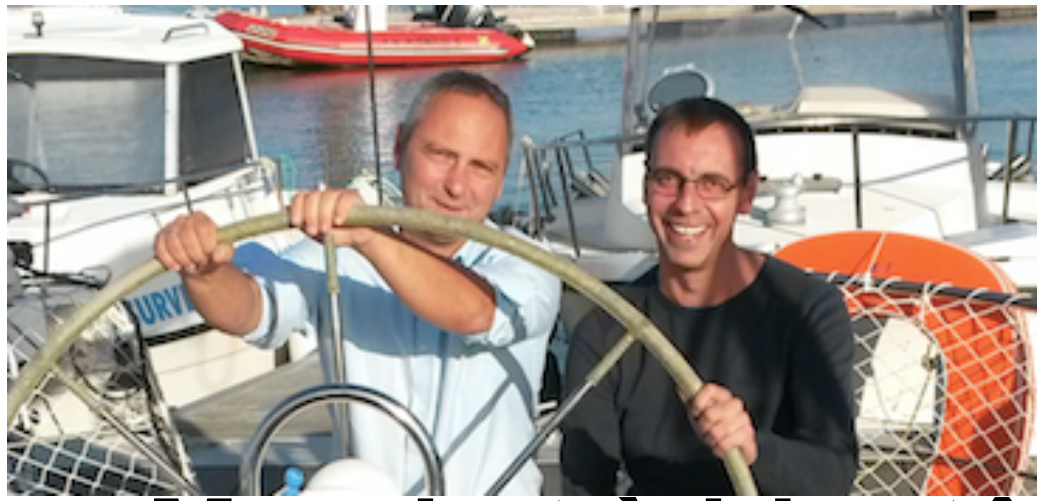

GBServices C.RICHARD

#### Merci et à bientôt Rejoignez-nous sur :

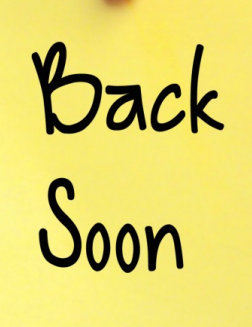

http://www.gbs-larochelle.fr/

Viadeo Linkedin Facebook Doyoubuzz...

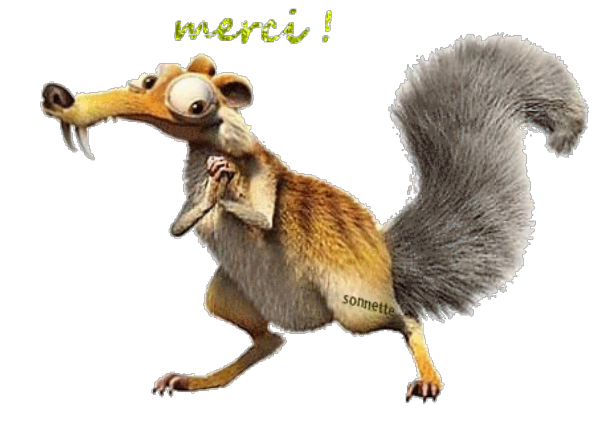

#### c.richard@gbservices.fr

#### 06 18 60 61 84

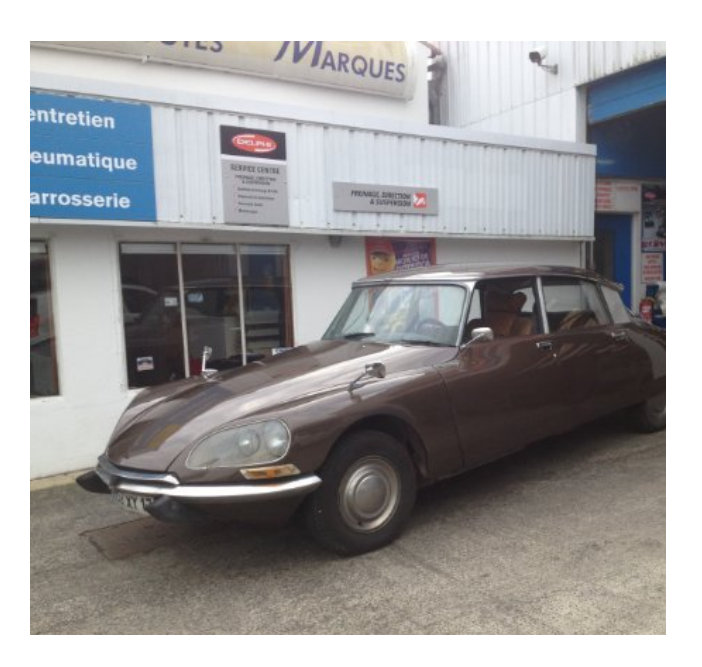